# NIGHTSBRIDGE SETUP AND USER GUIDE

## TABLE OF CONTENTS

| TABLE OF CONTENTS                        | 1 |
|------------------------------------------|---|
| CONFIGURING SPACEBIZ FOR NIGHTSBRIDGE    | 2 |
| SETTING UP YOUR PROPERTY                 | 2 |
| TRANSACTING WITH NIGHTSBRIDGE IN THE POS | 4 |
| SELECTING A ROOM ACCOUNT                 | 4 |
| TENDERING PAYMENT TO A ROOM ACCOUNT      | 5 |
| NIGHSTBRIDGE IN THE BACK OFFICE          | 6 |
| DAILY CASHUP                             | 6 |
| ROOM ACCOUNTS                            | 7 |
|                                          |   |

## **CONFIGURING SPACEBIZ FOR NIGHTSBRIDGE**

### SETTING UP YOUR PROPERTY

To link the rooms of your property on SPACEbiz with those on Nightsbridge, an account needs to be set up on SPACEbiz for each room on the property. Each room account has a unique roomID field that is used to direct charges to the correct rooms and client accounts on Nightsbridge.

These roomID's are provided by Nightsbridge and this configuration must be done before room charges can be posted to Nightsbridge..

#### **STEPS TO FOLLOW**

| <ol> <li>In the Back Office navigate to Loyalty /<br/>Debtors</li> </ol>                                                                                                    | SpaceBiz Navigation   Home   Lagout   Messages   New Message   Notes   New Note   Start POS Fullscreen   MiniPOS   System Functions   Shopping Management   Point of Sale   Daily Cash-up   Advanced Daily Cash-up   POS Users   POS Spower Users   Tables/Cash Points   Floor Plans   Second Screen Ads   PUL/Product Control   Loyalty/Debtors   Loyalty/Debtors                                                                                                    |
|----------------------------------------------------------------------------------------------------|----------------------------------------------------------------------------------------------------|
| 2. Click on "Add Client"                                                                                                    | First letter of group / company name: 0123456789ABCDEFGHIJKLMNOPORSTUVWXYZ         Pages:         Account       Company/Group       Contact/Person       Cell       Phone       Fax       Card       Folder       Credit Limit       Available Credit       Current Balance       Actions         Add client   Print Loyalty Cards (No photo)   Print Loyalty Cards (With photo)       Print Loyalty Cards (With photo)                                                                                                    |
| <ul> <li>3. Fill in the red required fields:</li> <li>a) Account Code</li> <li>b) Group (Rooms, Cottages etc)</li> <li>c) Address line 1 - Enter the name of the property</li> <li>d) Contact Name - Name of the room as per Nightsbridge. (Room 1, Chalet 1 etc,,,)</li> </ul> | Edit POS Customer   Active: yes v     Account Code      Postal Address 1 Address 1 Address 2 Address 3 Address 3 Address 3 Address 4 Postal Code Copy Physical Phone Cell No. Postal Code Copy Physical Copy Physical Cell No. Fax No Area Code Copy Postal Copy Postal Contact Name E-Hail VAT Nr Birth Date: DD: MH: VYYY I Notes: NEW - automaticaly generated Password / PIN: Zelosororozasa Apply Category Property Limitations over: days. Alternative Pricelist: Default prices apply v Nightsbridge Accountid Instal Code Save Cancel Save Cancel |

| 4 Set the Credit Limit to -1               | Edit DOS Customer   Active:                                                                                                    |
|--------------------------------------------|----------------------------------------------------------------------------------------------------|
| (This gives the room an open credit limit) | Account Code 2 Company Name / Group: ID Number                                                                                                    |
|                                            | Photo Postal Address Physical / Delivery Address                                                                                                    |
|                                            | Address 1 Address 1                                                                                                    |
|                                            | Address 2 Address 3 Address 3                                                                                                    |
|                                            | Address 4 Address 4                                                                                                    |
|                                            | Postal Code Copy Physical Copy Postal Code Copy Postal                                                                                                    |
|                                            | Phone Cell No.                                                                                                    |
|                                            | Contact Name Fax No                                                                                                    |
|                                            | E-Mail Area Code Delivery Charge                                                                                                    |
|                                            | Birth Date: DD: MM: YYYY   Notes:                                                                                                    |
|                                            | NEW - automaticaly generated Password / PIN: 2                                                                                                    |
|                                            | Process Swipe Card Registration                                                                                                    |
|                                            | Manual Entry / Wristband ID: (auto generated)     Swipe Magnetic Card:        2408050703335     clear       use autogenerated - <u>click here</u>                                                                                                    |
|                                            | Apply Category Property Limitations over: days Default prices apply V                                                                                                    |
|                                            | Nightsbridge AccountId Nightsbridge RoomId                                                                                                    |
|                                            | Credit Limit 0 Balance 0 Available 0                                                                                                    |
| 5 Enter the Nlabtsbridge RoomID            | Edit POS Customer   Active: was a subject to be a subject to be a subject to b |
|                                            | Account Code 2 Company Name / Group: ID Number                                                                                                    |
|                                            | Photo Postal Address                                                                                                    |
|                                            | Address 1 Address 1                                                                                                    |
|                                            | Address 2 Address 3 Address 3                                                                                                    |
|                                            | Address 4 Address 4                                                                                                    |
|                                            | Postal Code Copy Physical Code Copy Postal                                                                                                    |
|                                            | Phone Cell No.                                                                                                    |
|                                            | Contact Name Fax No E-Mail                                                                                                    |
|                                            | VAT Nr Delivery Charge                                                                                                    |
|                                            | Birth Date: DD: MM: YYYY Notes:                                                                                                    |
|                                            | NEW - automaticaly generated Password / PIN: 2                                                                                                    |
|                                            | Image: Swipe Card Registration       Manual Entry / Wristband ID: (auto generated)       Swipe Magnetic Card:       2408050703335       use a subgenerated - click here                                                                                                    |
|                                            | Apply Category Property Limitations over: days.                                                                                                    |
|                                            | Nightsbridge AccountId Nightsbridge RoomId                                                                                                    |
|                                            | Credit Limit 0 Balance 0 Available 0                                                                                                    |
| 6 Save and repeat the process for each     |                                                                                                    |
| room account                               | Account Code D Company Name / Groups                                                                                                    |
|                                            | Photo Physical Address                                                                                                    |
|                                            | Address 1 Address 1                                                                                                    |
|                                            | Address 2 Address 3 Address 3                                                                                                    |
|                                            | Address 4 Address 4                                                                                                    |
|                                            | Postal Code Copy Physical Postal Code Copy Postal                                                                                                    |
|                                            | Phone Cell No.                                                                                                    |
|                                            | Contact Name Fax No                                                                                                    |
|                                            | VAT Nr Delivery Charge                                                                                                    |
|                                            | Birth Date: DD: MM: YYYY   Notes:                                                                                                    |
|                                            | NEW - automaticaly generated Password / PIN: 2                                                                                                    |
|                                            | Process Swipe Card Registration       Manual Entry / Wristband ID: (auto generated)       Swipe Magnetic Card:       2408050703335                                                                                                    |
|                                            | use autogenerated - <u>click here</u>                                                                                                    |
|                                            | Apply Category Property Limitations over: days.  Nichtsheiden Accounted                                                                                                    |
|                                            |                                                                                                    |
|                                            | Use -1 to remove credit limit. Fixed Discount % Save Cancel                                                                                                    |

## TRANSACTING WITH NIGHTSBRIDGE IN THE POS

### SELECTING A ROOM ACCOUNT

#### **STEPS TO FOLLOW**

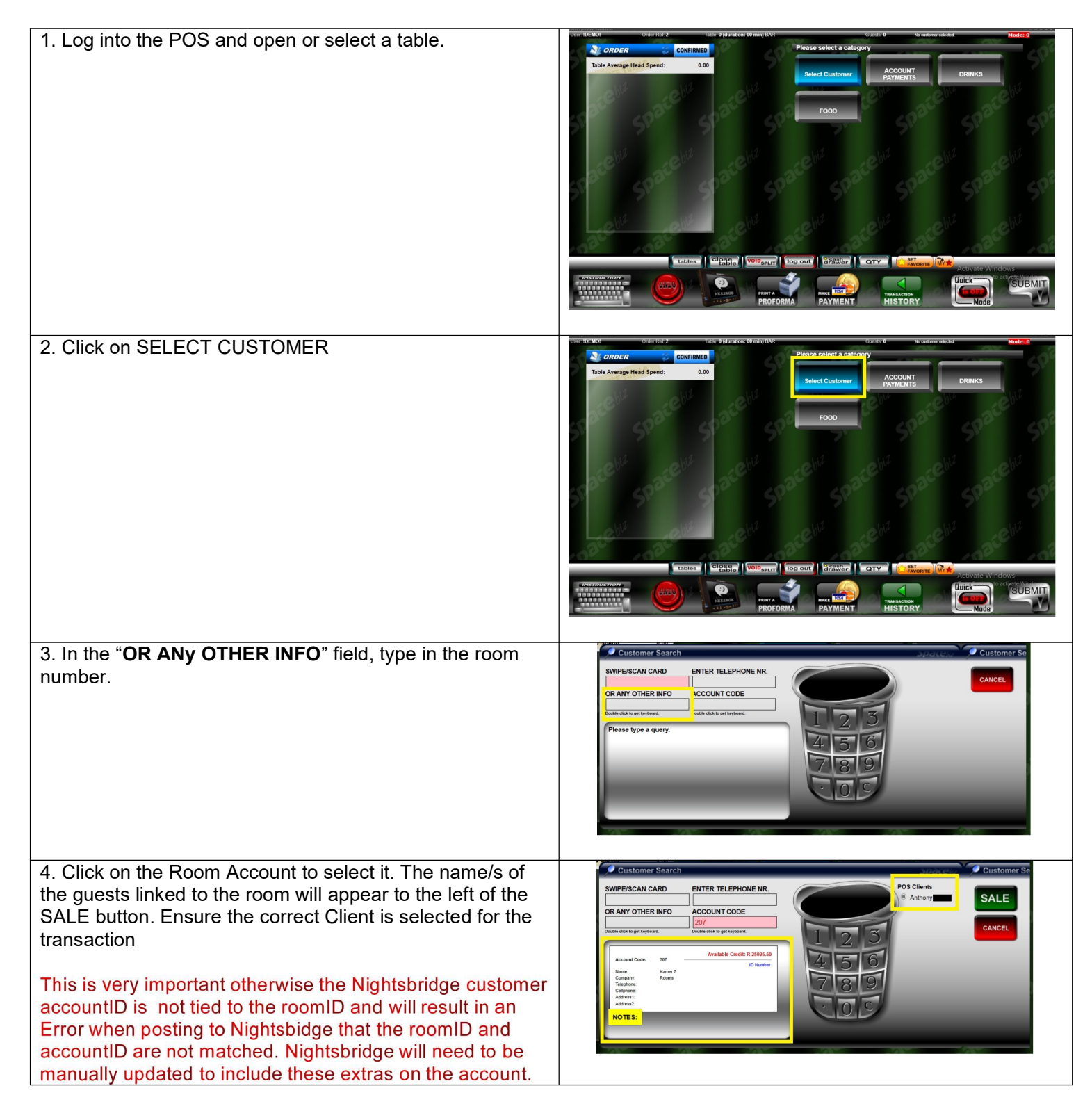

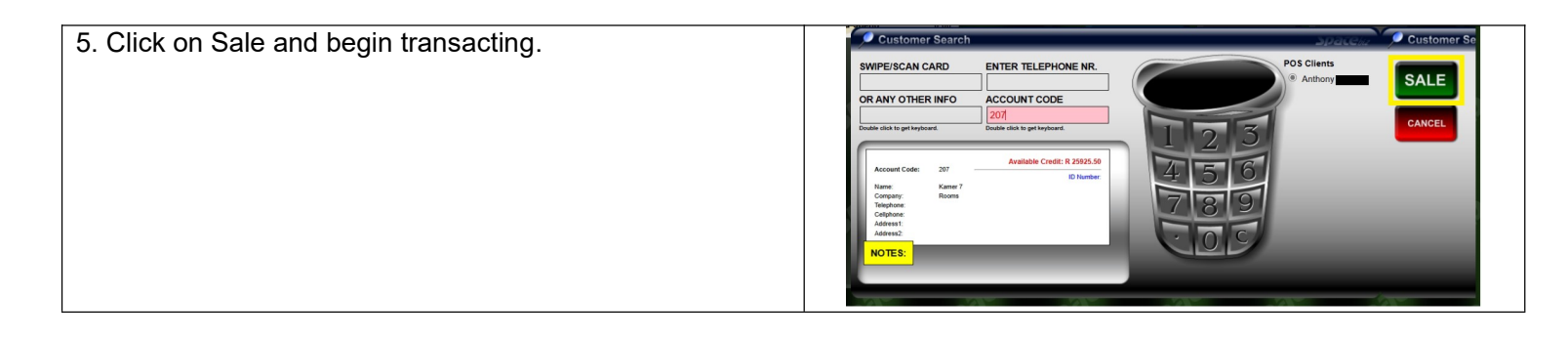

### **TENDERING PAYMENT TO A ROOM ACCOUNT**

#### **STEPS TO FOLLOW**

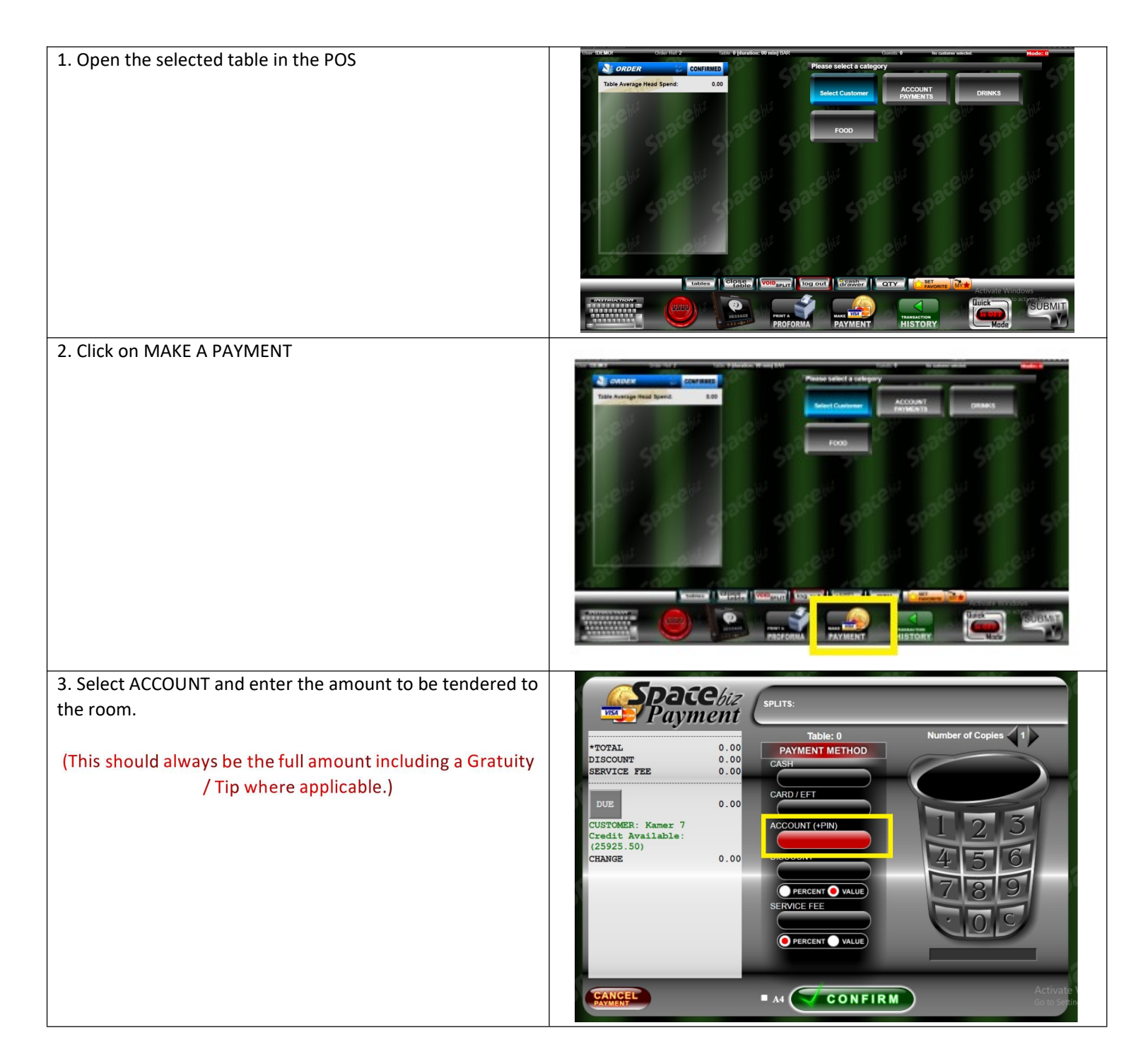

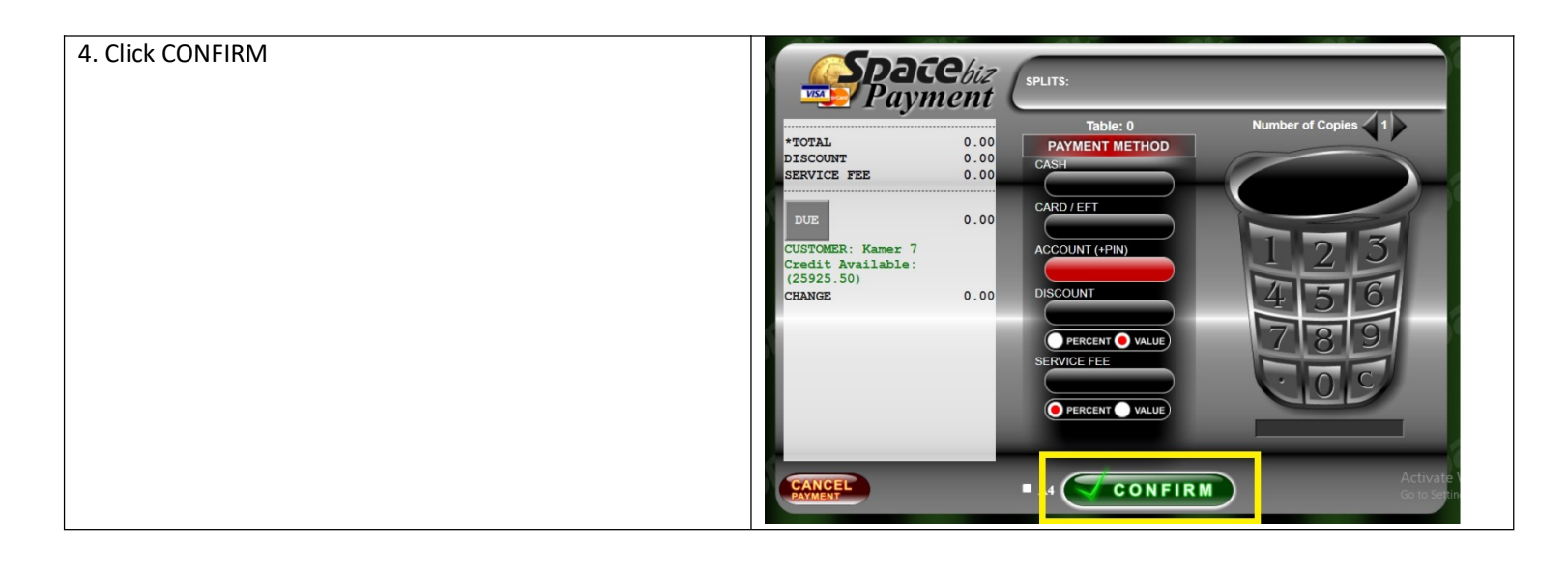

## **NIGHSTBRIDGE IN THE BACK OFFICE**

### DAILY CASHUP

1. All transactions closed to Nightsbridge room accounts are reflected under ACCOUNTS in the daily cashup.

| Shift | Clients | Avg.<br>Net | GROSS<br>T/O | Commission<br>retained | Commission    | NET<br>T/O<br>Excl | ТАХ   | Staff<br>Promotions | Discounts | Return | Accounts          | Eft | Credit<br>Cards | Mobile/Cheque | Cash   | Deposits | Gross<br>Cash |
|-------|---------|-------------|--------------|------------------------|---------------|--------------------|-------|---------------------|-----------|--------|-------------------|-----|-----------------|---------------|--------|----------|---------------|
|       | 9       | 11.11       | 115.00       | 0.00                   | 0.00 (0.00 %) | 100.00             | 15.00 | 0.00                | 0.00      | 0.0    | 115.00            | 00  | 0.00            | 0.00          | 0.00   | 0.00     | 0.00          |
|       | 8       | 3.26        | 30.00        | 0.00                   | 0.00 (0.00 %) | 26.09              | 3.91  | 0.00                | 0.00      | 0.0    | 37.00 (tip: 7.00) | 00  | 0.00            | 0.00          | (7.00) | 0.00     | (7.00)        |
|       | 8       | 2.07        | 19.00        | 0.00                   | 0.00 (0.00 %) | 16.52              | 2.48  | 0.00                | 0.00      | 0.0    | 19.00             | 00  | 0.00            | 0.00          | 0.00   | 0.00     | 0.00          |
| 2     | 6       | 0.29        | 2.00         | 0.00                   | 0.00 (0.00 %) | 1.74               | 0.26  | 0.00                | 0.00      | 0.0    | 2.00              | 00  | 0.00            | 0.00          | 0.00   | 0.00     | 0.00          |
| 5     | 31      | 4.66        | 166.00       | 0.00                   | 0.00          | 144.35             | 21.65 | 0.00                | 0.00      | 0.0    | 173.00            | 00  | 0.00            | 0.00          | (7.00) | 0.00     | (7.00)        |

2. To view the details of these transactions, click on the TOTAL in the Accounts column.

| # Represented by<br>(DESCRIPTION/NAME, ID of document) | INVOICE | CLIENT           | PROMO     | RETURNS | DEBTORS | Authorized by   | :0 |
|--------------------------------------------------------|---------|------------------|-----------|---------|---------|-----------------|----|
| 5 NOTE:                                                | 1998    | ROOMS -> Room 9  | 0.00      | 0.00    | 2.00    | [AUTHORIZED BY] | 1  |
| 6 NOTE:                                                | 2001    | ROOMS -> Room 6  | 0.00      | 0.00    | 4.00    | [AUTHORIZED BY] | 1  |
| 7 NOTE:                                                | 2002    | ROOMS -> Room 7  | 0.00      | 0.00    | 15.00   | [AUTHORIZED BY] | 1  |
| 8 NOTE:                                                | 2003    | ROOMS -> Room 14 | 0.00      | 0.00    | 12.00   | [AUTHORIZED BY] | 1  |
| 9 NOTE:                                                | 2004    | ROOMS -> Room 11 | 0.00      | 0.00    | 12.00   | [AUTHORIZED BY] | 1  |
| 10 NOTE:                                               | 2005    | ROOMS -> Room 5  | 0.00      | 0.00    | 4.00    | [AUTHORIZED BY] | 1  |
| 11 NOTE:                                               | 2006    | ROOMS -> Room 4  | 0.00      | 0.00    | 26.00   | [AUTHORIZED BY] | 1  |
| 12 NOTE:                                               | 2007    | ROOMS -> Room 6  | 0.00      | 0.00    | 9.00    | [AUTHORIZED BY] | 1  |
| 13 NOTE:                                               | 2008    | ROOMS -> Room 11 | 0.00      | 0.00    | 83.00   | [AUTHORIZED BY] | 1  |
| 14 NOTE:                                               | 2009    | ROOMS -> Room 1  | 0.00      | 0.00    | 6.00    | [AUTHORIZED BY] | 1  |
|                                                        |         | To               | tal: 0.00 | 0.00    | 173.00  |                 |    |

3. To view details of the invoice, click on the SPACEbiz Invoice Number

### **Invoice Details 2007**

| Item                        | Qty   | <b>U.Price</b> | Discount | Total   |  |
|-----------------------------|-------|----------------|----------|---------|--|
| Coke Zero                   | 2.000 | \$ 2.00        | \$ 0.00  | \$ 4.00 |  |
| Roast Butternut Salad (DBB) | 2.000 | \$ 0.00        | \$ 0.00  | \$ 0.00 |  |
| Steak Dinner (DBB)          | 2.000 | \$ 0.00        | \$ 0.00  | \$ 0.00 |  |
| Zabaglione (DBB)            | 2.000 | \$ 0.00        | \$ 0.00  | \$ 0.00 |  |
|                             |       |                | Total:   | 4.00    |  |

#### **ROOM ACCOUNTS**

Details of the transactions tendered to individal accounts can be viewed in the Room account in Loyalty/Debtors.

|       |            | Company     | / Gro  | up: ROO   |                  | Name / Contact: Room 11 |        |                 |         |          |  |  |  |
|-------|------------|-------------|--------|-----------|------------------|-------------------------|--------|-----------------|---------|----------|--|--|--|
| Curr  | ent Debit  | 2,          | 032.00 | Current   | Credit 0         | .00 Balar               | ice    | 6               | 2       | 2,032.00 |  |  |  |
|       |            | 300         |        | Limit for | last 10 days     | of records              | Go     | 200             |         |          |  |  |  |
| ID    | Date       | Description | Refere | ence      | SpaceBiz Invoice | Debit                   | Credit | Running Balance | Tr.Type | More     |  |  |  |
| 1628  | 2024-08-11 | INVOICE     | POS D  | OC# 1866  | 1866             | 8.00                    | 0.00   | 1,852.00        |         | Receip   |  |  |  |
| 1647  | 2024-08-12 | INVOICE     | POS D  | DC# 1873  | 1873             | 10.00                   | 0.00   | 1,862.00        |         | Receip   |  |  |  |
| 1650  | 2024-08-12 | INVOICE     | POS D  | DC# 1876  | 1876             | 10.00                   | 0.00   | 1,872.00        |         | Receip   |  |  |  |
| 1655  | 2024-08-13 | INVOICE     | POS D  | DC# 1885  | 1885             | 6.00                    | 0.00   | 1,878.00        |         | Receip   |  |  |  |
| 1662  | 2024-08-13 | INVOICE     | POS D  | DC# 1893  | 1893             | 10.00                   | 0.00   | 1,888.00        |         | Receip   |  |  |  |
| 1685  | 2024-08-14 | INVOICE     | POS D  | OC# 1911  | <u>1911</u>      | 6.00                    | 0.00   | 1,894.00        |         | Receip   |  |  |  |
| 1723  | 2024-08-16 | INVOICE     | POS D  | DC# 1948  | 1948             | 43.00                   | 0.00   | 1,937.00        |         | Receip   |  |  |  |
| 1775  | 2024-08-20 | INVOICE     | POS D  | DC# 2004  | 2004             | 12.00                   | 0.00   | 1,949.00        |         | Receip   |  |  |  |
| 1779  | 2024-08-20 | INVOICE     | POS D  | DC# 2008  | 2008             | 83.00                   | 0.00   | 2,032.00        |         | Receip   |  |  |  |
| Tatal | \$         |             |        |           |                  | 2.032.00                | 0.00   | 2,032,00        |         |          |  |  |  |

To tender payment on the room accounts, refer to the SPACEbiz Manual for TENDERING PAYMENT TO DEBTORS ACCOUNTS.